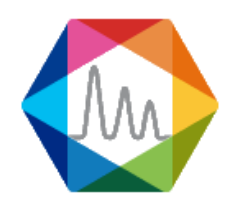

## Soprane II

## Activation de Démo / Licence

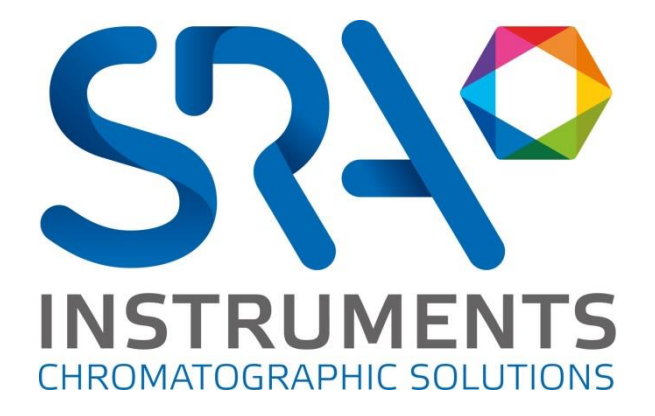

La première chose à faire est de télécharger le logiciel, vous pouvez le télécharger avec le lien suivant : <u>http://cloud.srainstruments.com/index.php/s/cPvn0VAESTBtFv0/download</u>

Ensuite, exécutez le fichier d'installation de l'installation.

| Installation - Soprane II                                  | - 🗆 X                                                                                                    |
|------------------------------------------------------------|----------------------------------------------------------------------------------------------------|
| SMILE, YOU'RE BEING<br>CHROMATOGRAPHED<br>SINCE 25 YEARS ! | <b>Fin de l'installation de Soprane</b><br><b>I</b><br>L'assistant a terminé l'installation de Soprane II sur votre<br>ordinateur. L'application peut être lancée à l'aide des icônes<br>créées sur le Bureau par l'installation.<br>Veuillez cliquer sur Terminer pour quitter l'assistant<br>d'installation. |
|                                                            | Terminer                                                                                                    |

Une fois que *Soprane II* est correctement installé, vous verrez une nouvelle icône sur votre bureau, c'est le configurateur, vous pouvez également le trouver dans le dossier d'installation sous le nom *SRA.Soprane.Configuration.exe*.

**Démarrez l'application de configuration**, attendez quelques secondes et le message "*Licence invalide*" confirme que la licence n'est pas validée.

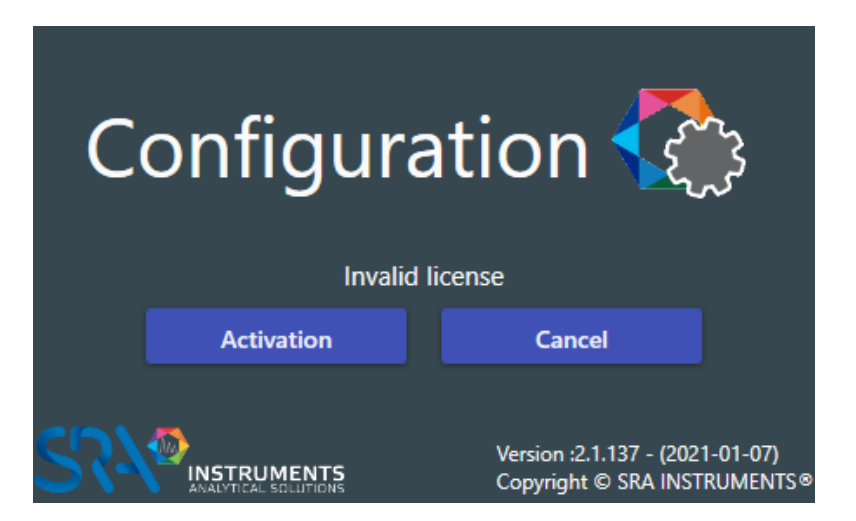

Cliquez sur le bouton Activation ; la fenêtre suivante apparaît.

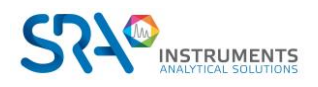

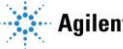

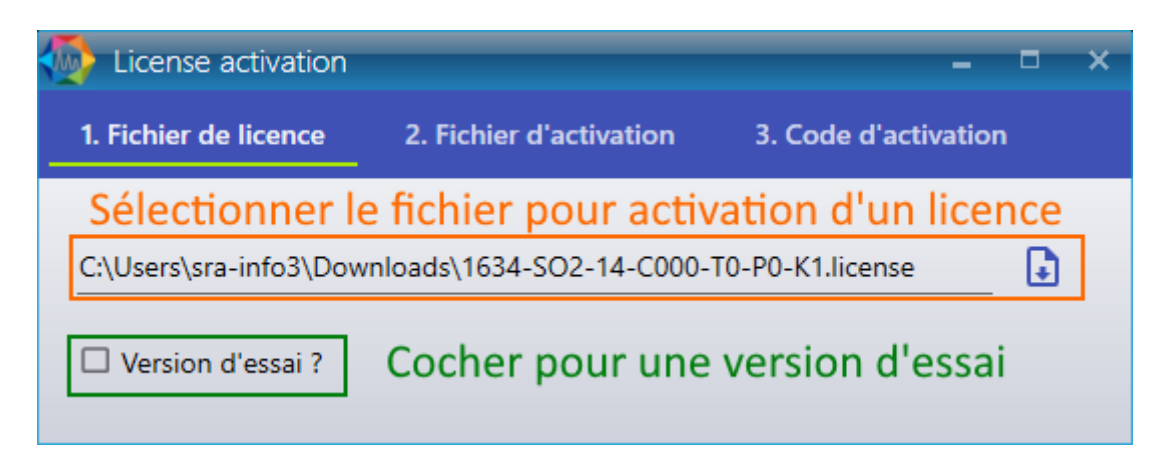

- Pour une activation de licence, sélectionnez le fichier « licence » envoyé par SRA Instrument.
- Pour une activation d'essai, cochez simplement « Version d'essai » et laissez le champ de licence vide.

Une fois l'un de ces champs rempli, l'onglet suivant sera automatiquement sélectionné.

| License activation     |                                             | - • ×                      |
|------------------------|---------------------------------------------|----------------------------|
| 1. Fichier de licence  | 2. Fichier d'activation                     | 3. Code d'activation       |
| Envoyez la demande d'a | Génération<br>activation ou d'essai à:⊠ sop | orane2@sra-instruments.com |

Cliquez sur **Génération**. Un fichier sera créé dans le dossier de Soprane avec l'extension "**.skey**". Envoyez ce fichier par e-mail à <u>soprane2@sra-instruments.com</u>.

SRA Instruments vous enverra le code d'activation dont vous avez besoin. Remplissez alors le champ **Validation** avec ce code (de type 8a9d86e6-df92-7d35-2167-326717862f80).

| License activation    |                         | - = ×                |
|-----------------------|-------------------------|----------------------|
| 1. Fichier de licence | 2. Fichier d'activation | 3. Code d'activation |
| Code d'activation     |                         |                      |
|                       |                         |                      |
| 8a9d86e6-df92-7d35-7  | 2167-326717862f80       |                      |
| 8a9d86e6-df92-7d35-a  | 2167-326717862f80       |                      |

Cliquez sur le Validation, si le code est correct, votre essai de 30 jours ou votre licence est activé.

Profitez maintenant de toutes les nouveautés de Soprane II!

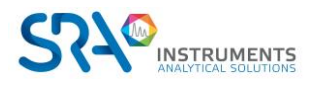

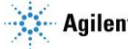